## Installation Instructions

**Original Instructions** 

# MSR22LM Safety Relay Module

Catalog Number 440R-P23071

| Торіс                | Page |
|----------------------|------|
| Summary of Changes   | 1    |
| Product Overview     | 1    |
| Setting              | 2    |
| Status Indicators    | 3    |
| Operation Modes      | 3    |
| Application Examples | 7    |
| Troubleshooting      | 11   |
| Circuit Diagrams     | 12   |
| Specifications       | 13   |

## Summary of Changes

This publication contains the following new or updated information. This list includes substantive updates only and is not intended to reflect all changes.

| Торіс                                 | Page |
|---------------------------------------|------|
| Updated Product Overview              | 1    |
| Updated Certifications                | 13   |
| Updated Compliance with EU Directives | 13   |

## Product Overview

Before installing, operating, or maintaining this device, these instructions must be carefully read and understood.

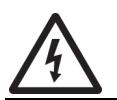

SHOCK HAZARD: Dangerous voltage. Electric shock results in death or serious injury. Disconnect all power supplies before you service equipment.

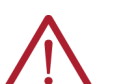

#### ATTENTION:

- Safe operation of the device is only guaranteed when using certified components.
- Only qualified personnel must perform installation and configuration.

### **General Notes**

The product hereby described was developed to perform safety functions as a part of a whole installation or machine. A complete safety system normally includes sensors, evaluation units, signals, and logical modules for safe disconnections. The manufacturer of the installation or machine is responsible for verifying the proper functioning of the whole system. Rockwell Automation cannot guarantee all specifications of an installation or machine that was not designed by Rockwell Automation. The total concept of the control system into which the device is integrated must be validated by the user. Rockwell Automation also takes over no liability for recommendations that are given or implied in the following description. The following description implies no modification of the general Rockwell Automation terms of delivery, warranty, or liability claims.

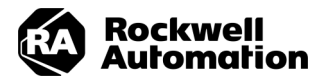

### **Designated Use**

The MSR22LM safety relay interrupts a safety circuit in a safe way. In applications with light curtains it can be operated in protection, muting and stepping mode to protect people and machinery.

When used in accordance with its intended purpose and following these operating instructions, this device presents no known residual risks. Nonobservance can lead to personal injuries and damages to property.

### **Safety Notes**

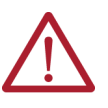

ATTENTION: Risk of electrocution!

- Disconnect the system and device from the power supply and confirm they remain disconnected during electrical installation.
- The device may only be used for the applications that are described in the mutually applicable operating instructions/ data sheet. The notes in the respective documentation must be heeded. The permissible ambient conditions must be observed.
- The contact protection of the elements that are connected and the insulation of the supply cables must be designed in accordance with the requirements in the operating instructions / data sheet.
- Note the VDE and local regulations, particularly ones related to protective measures.

ATTENTION: Risk of fire or other thermal hazards!

- Danger to life, risk of serious injuries or property damage.
- The device may only be used for the applications that are described in the mutually applicable operating instructions/ data sheet. The notes in the respective documentation must be heeded. The permissible ambient conditions must be observed. In particular, the current limit curve must be heeded.
- The device may only be installed and put into operation by experts who are familiar with this technical documentation and the applicable health and safety and accident prevention regulations.

#### **ATTENTION:** Functional error!

Danger to life, risk of serious injuries or property damage.

- The device may only be used for the applications that are described in the mutually applicable operating instructions / data sheet. The notes in the respective documentation must be heeded. The permissible ambient conditions must be observed.
- The device may only be installed and put into operation by experts who are familiar with this technical documentation and the applicable health and safety and accident prevention regulations.
  - The unit should be panel mounted in an enclosure that is rated at IP54 or better. Dust and dampness can lead to malfunction.

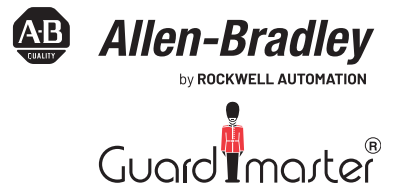

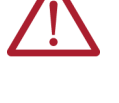

Danger to life of risk of serious injuries.

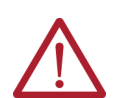

#### ATTENTION: Installation fault! Danger to life, risk of serious injuries or property damage. Make sure of sufficient protection circuitry at all output

contacts for capacitive and inductive loads.

- IMPORTANT . The safety function must be triggered during commissioning.
  - On the MSR22LM safety relay, the N.C. contact 31-32 must only be used as monitoring contact.
  - Not suitable for machines where the area behind the light curtain is accessible.
  - Only qualified personnel should configure the settings with the power supply disconnected.
  - Before removing the front plate, the person must be discharged to ground.
  - The muting lamp must conform to IEC/EN 61 496-1 section A7.4
  - If an input is not used, 2 wire links have to be made according to picture 8 on the terminals S-1/S-2 and S-4/S-3.
  - Opening the device or making any unauthorized change voids any warranty

### Features

- Certifications: CE Marked, TÜV Certified, cULus Listed
- According to:
  - Performance Level (PL) e and category 4 to EN ISO 13849-1
  - SIL Claimed Level (SIL CL) 3 to IEC/EN 62061
  - Safety Integrity Level (SIL 3) to IEC/EN 61508
- To connect maximum:
  - Three light curtains 2-channel
  - Two light curtains 2-channel and two muting sensors 1-channel
  - One light curtain 2-channel and four muting sensors 1-channel
  - Two light curtains 2-channel and keyswitch for stepping operation
  - -Additionally: Start button and machine contact with line fault detection
- Broken wire detection on light curtain input
- Outputs:
  - 3 N.O. or 2 N.O. and 1 N.C.
  - Two semiconductor outputs, protected against short circuit and overload
- Multifunction device, different functions selectable by rotational switches:
  - Protective operation (for example, light curtains)
  - Protective operation with muting (for example, conveyors)
  - · Signal sequence of muting sensors can be selected
  - Override function via Start button
  - Stepping operation (for example, on presses)
    - Optionally with keyswitch
    - 1, 2, or 3 steps possible
    - · Setting of number of steps possible via selector switch
- Suitable to connect light curtains of type 4 or self-testing light curtains type 2 according to IEC/EN 61 496-1, cross fault monitoring in the light curtain
- Under- and overvoltage detection and indication
- Reaction time: 30 ms, max
- Status indicators for RUN and Channel 1, 2
- Width: 45 mm (1.8 in.)

### Applications

Protection of personnel and machines (for example, presses and conveyors).

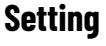

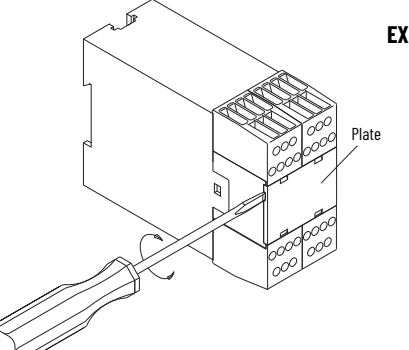

#### Figure 1 - Inside View

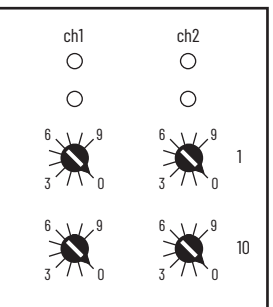

The function setting of the MSR22LM safety relay is made by four rotational switches behind the front plate (see <u>Figure 1</u>). The switches on the left make the setting for processor 1 (status indicator run 1) and the switches on the right for processor (status indicator run 2). For both processors, the same functions must be set. On the upper switches (1), the main function is adjusted. On the lower switches (10), the setting of the muting time (Protective operation) or the number of steps (stepping operation) is adjustable.

On muting or stepping function the light curtains, LC 2 and LC 3 are always in protective operation with manual start.

#### **Table 1 - Protective Operation without Muting**

|      |   |                      |                      | S                    | witch 1              | 0: Sta | art Mo | ode and              | Feedba               | ck Inpu              | t         |        |
|------|---|----------------------|----------------------|----------------------|----------------------|--------|--------|----------------------|----------------------|----------------------|-----------|--------|
|      |   |                      | 0                    | 1                    | 2                    | 3      | 4      | 5                    | 6                    | 7                    | 8         | 9      |
|      |   |                      | Witho                | out Feed<br>Input    | lback                |        |        |                      | With F               | eedbacl              | k Input   |        |
| ch 1 | 0 | LC 1<br>LC 2<br>LC 3 | Auto<br>Manu<br>Manu | Auto<br>Auto<br>Manu | Auto<br>Auto<br>Auto | N      | ot     | Auto<br>Manu<br>Manu | Auto<br>Auto<br>Manu | Auto<br>Auto<br>Auto | Not a     | llowed |
| Swit | 1 | LC 1<br>LC 2<br>LC 3 | Manu<br>Manu<br>Manu | Manu<br>Auto<br>Manu | Manu<br>Auto<br>Auto | (fau   | lt 5)  | Manu<br>Manu<br>Manu | Manu<br>Auto<br>Manu | Manu<br>Auto<br>Auto | (fault 5) |        |

#### **Table 2 - Protective Operation with Muting**

|      |   |                                 |          |          | a :<br>b = Ma | = Max<br>aximu | Swite<br>imum<br>m Syr | ch 10:<br>Muti<br>Nchro | ng Tir<br>nizing | ne<br>J Tim | )        |          |
|------|---|---------------------------------|----------|----------|---------------|----------------|------------------------|-------------------------|------------------|-------------|----------|----------|
|      |   |                                 | 0        | 1        | 2             | 3              | 4                      | 5                       | 6                | 7           | 8        | 9        |
|      | 2 | LC S1 Auto, Muting<br>2 sensors |          |          |               |                | s                      | S                       | in               |             | _        | toring   |
| ch 1 | 3 | LC S1 Manu, Muting<br>2 sensors | / b: 3 s | / b: 3 s | / b: 3 s      | / b: 6 s       | / b: 30                | / b: 90                 | / b: 3 m         | o: 3 min    | b: 3 mir | ie moni  |
| Swit | 4 | LC S1 Auto, Muting<br>4 sensors | a: 10 s  | a: 20 s  | a: 30 s       | a: 1 min       | : 5 min                | 15 min                  | 30 min           | a: 1h / t   | a: 8 h / | ting tin |
|      | 5 | LC S1 Manu, Muting<br>4 sensors |          |          |               |                | a                      | a:                      | ::               | .0          | .0       | No mu    |

### EXAMPLE:

- Required function: Protective operation with manual start, with muting, four muting sensors, maximum 30 s muting time.
- Settina: Upper switches set to 5 for both processors. Lower switches set to 2 for both processors.

Table 3 - Stepping Operation

|                |   |                                                                           | Swite    | ch 10: | Numb | er of S | Steps    |
|----------------|---|---------------------------------------------------------------------------|----------|--------|------|---------|----------|
|                |   |                                                                           | 0        | 1      | 2    | 3       | 49       |
|                | 6 | Stepping Operation, Contact Type 1,<br>Start Sequence: Stepping and Start | vitch    |        |      |         | 5)       |
| ۲ <del>۳</del> | 7 | Stepping Operation, Contact Type 2,<br>Start Sequence: Stepping and Start | y keysv  | da     | tep  | tep     | d (fault |
| Swit           | 8 | Stepping Operation, Contact Type 1,<br>Start Sequence: Start and Stepping | ctable b | 1 st   | 2 si | 3 S     | t allowe |
|                | 9 | Stepping Operation, Contact Type 2,<br>Start Sequence: Start and Stepping | Seleo    |        |      |         | No       |

## **Status Indicators**

| Status Indicator                       | Description                                                                                                    |
|----------------------------------------|----------------------------------------------------------------------------------------------------|
| Lower green indicators<br>K1, K2       | ON when K1 and K2 are energized                                                                                                    |
| Upper yellow status indicator<br>run 1 | <ul> <li>Permanent on, when relay K1 and K2 are energized</li> <li>Flashes (1 Hz) when the unit waits for the start signal after fault-free operation (powerup of the unit)</li> <li>Flashes fast (approx. 3 Hz) when the Start button is pressed and all conditions for an override are fulfilled during muting</li> <li>Flashes fast (approx. 3 Hz) when at stepping operation the unit waits for interruption of the light curtain</li> <li>Flashes with failure code to indicate normal indication states that disable the energization of the output relays (for example, after not allowed interruption of the light curtain) until the Start button is pressed</li> <li>Flashes with failure code to indicate special failures (for example, undervoltage)</li> </ul> |
| Semiconductor output 48                | <ul> <li>Off, when unit is on special failure mode</li> <li>Normally off when relays K1 and K2 are energized</li> <li>Continuously on, when unit in muting mode</li> <li>Shows the same failure codes as status indicator run 1 (except on special failures)</li> </ul>                                                                                                    |
| Upper yellow status indicator run 2    | <ul> <li>Permanent on, when unit operates correctly</li> <li>Flashes with failure code to indicate special operation failures (for example, undervoltage)</li> </ul>                                                                                                    |
| Semiconductor output 58                | <ul> <li>Off, when unit is on special failure mode</li> <li>Off, when relays K1 and K2 are energized</li> <li>Symmetric flashing, when a normal functional state is active that disables the energization of the output relays (for example, not allowed interruption of a light curtain)</li> <li>Permanent on when waiting for start</li> </ul>                                                                                                    |

## **Operation Modes**

## **Operation Mode 0, 1: Protective Operation**

Application (for example, for light curtains) to secure dangerous areas (without feedback input see <u>Figure 10 on page 7</u> or with feedback input see <u>Figure 11 on page 7</u>)

- Connection up to three light curtains
- Manual or automatic start possible for each light curtain
- With or without feedback input for external contactors

|        |   |                      | Switch 10: Start Mode and Feedback Input |                      |                      |              |       |                      |                      |                      |           |       |
|--------|---|----------------------|------------------------------------------|----------------------|----------------------|--------------|-------|----------------------|----------------------|----------------------|-----------|-------|
|        |   |                      | 0                                        | 1                    | 2                    | 3            | 4     | 5                    | 6                    | 7                    | 8         | 9     |
| Withou |   |                      | out Feed<br>Input                        | lback                |                      |              |       | With F               | eedbacl              | k Input              |           |       |
| ch 1   | 0 | LC 1<br>LC 2<br>LC 3 | Auto<br>Manu<br>Manu                     | Auto<br>Auto<br>Manu | Auto<br>Auto<br>Auto | N            | ot    | Auto<br>Manu<br>Manu | Auto<br>Auto<br>Manu | Auto<br>Auto<br>Auto | Not al    | lowed |
| Swit   | 1 | LC 1<br>LC 2<br>LC 3 | Manu<br>Manu<br>Manu                     | Manu<br>Auto<br>Manu | Manu<br>Auto<br>Auto | allu<br>(fau | lt 5) | Manu<br>Manu<br>Manu | Manu<br>Auto<br>Manu | Manu<br>Auto<br>Auto | (fault 5) |       |

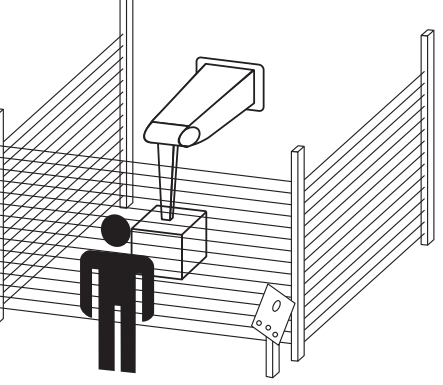

Automatic start

Possible settings:

On automatic start, the contacts K1 and K2 are energized when the light curtain that is set for auto start is free after interruption. It is necessary that the other light curtains with manual start are not interrupted.

Manual start

On manual start, the contacts K1 and K2 are energized when the light barrier that is set for manual start is free after interruption and the Start button is pressed (3 in Figure 2).

The Start button must be activated in two conditions:

- After return of the supply voltage (1 in <u>Figure 2</u>), when minimum one light curtain is programmed for manual start
- When one light curtain with manual start was interrupted (3 in Figure 2)

#### Figure 2 - Function Diagram

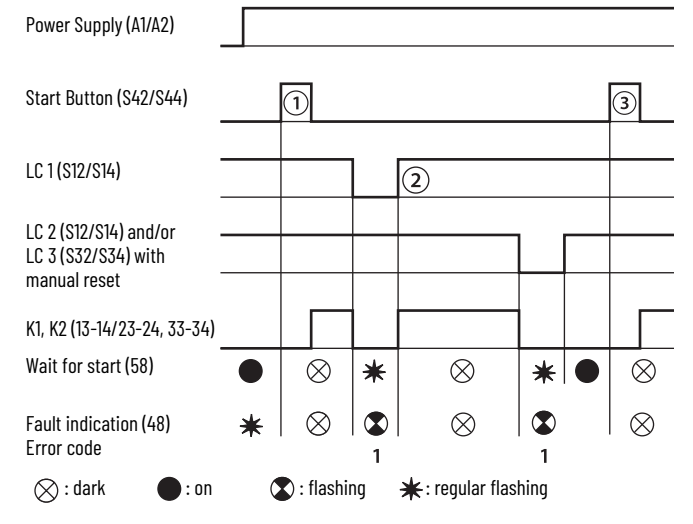

For application examples, see Application Examples on page 7.

### Operation Mode 2, 3, 4, 5: Protective Operation With Muting

Application (for example, for conveyors)

- One or two light curtains
- Muting of light curtain 1
- Two or four muting sensors with different input sequences
- LC1 with auto or manual start
- LC2 always with manual start
- Override via Start button
- Manual start is always necessary after supply voltage is connected

#### Muting

Muting means to disable temporarily the protective function of a light curtain. This function is used to transport material through a light curtain without stopping the machine. The differentiation between material and people is done by additional muting sensors, which have to create a certain switching sequence together with the light curtain when material passes the light curtain. The muting control starts then the muting cycle for the time that the material is passing the light curtain. It must not be possible that a person activates the muting sensors in the same switching sequences can be chosen on the MSR22LM safety relay either with two or four muting sensors. This configuration makes sure that if a person passes the light curtain the dangerous movement of the machine is stopped immediately. A muting lamp that is controlled and monitored by the MSR22LM safety relay in 10 steps between 10 s and infinite.

If the light curtain is still interrupted after the maximum permitted muting time (for example, by blocked material) the contacts K1, K2 open. The muting lamp and the status indicator run 1 show failure code 4.

Starting by pressing the Start button is only possible if the muting lamp is working and the light curtain to be muted is free of interruption. During the muting cycle, a wrong switching sequence or exceeding the maximum muting time leads to failure code 4. This failure can only be reset by pressing the Start button. The muting sensors have to be installed in a way that the correct sequence cannot be achieved manually or by passing the light curtain (see IEC/EN 61 491-1)

#### Possible settings:

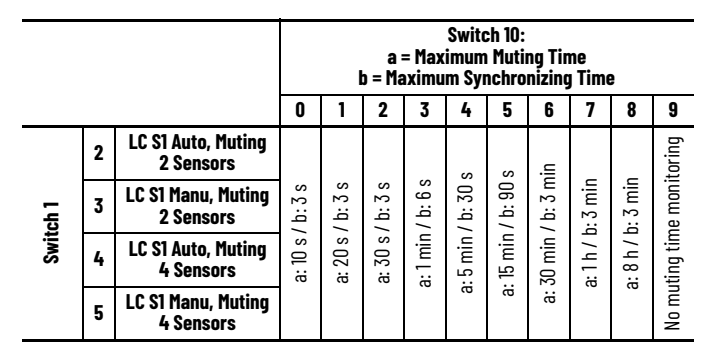

#### Override

If transported material blocks the monitored area and the outputs K1, K2 are switched off, the muting lamp flashes fast (approx. 3 Hz). The operator can activate the outputs K1, K2 by pressing the Start button for more than 3 s for a maximum time of 12 s until the muting sensor are again inactive or the start button is released again.

#### Figure 3 - Example for an Override Cycle When Muting with Two Sensors

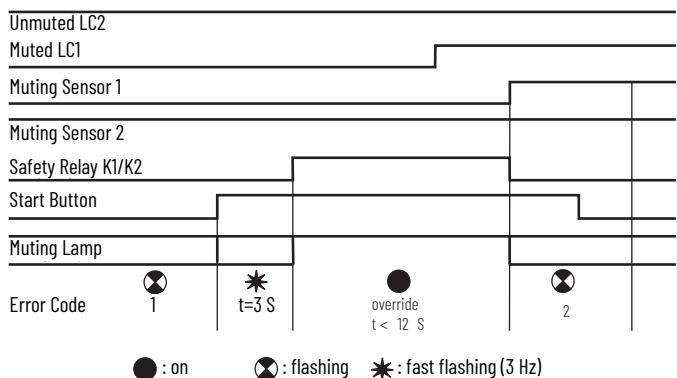

In all function diagrams, the part "monitored operation" is the phase where the unit differentiates between people and material.

#### Figure 4 - Using Two Muting Sensors

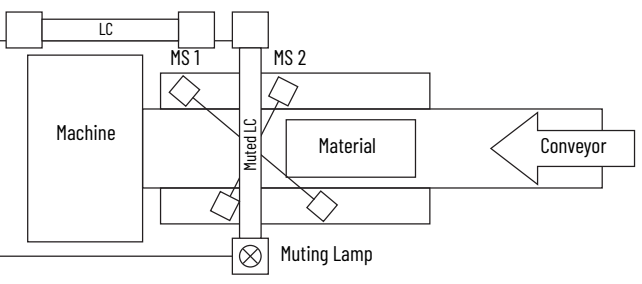

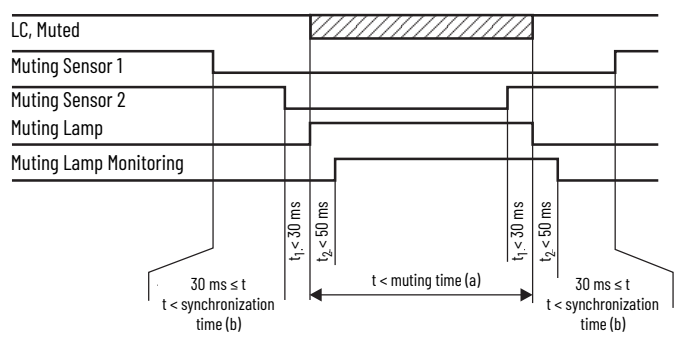

#### Figure 5 - Using Four Muting Sensors

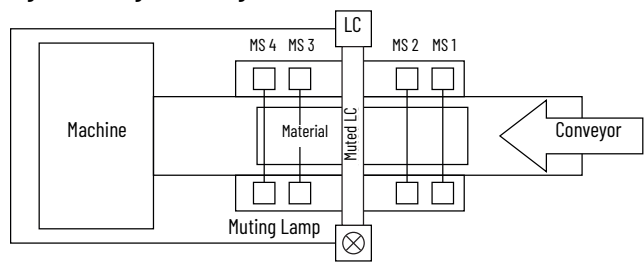

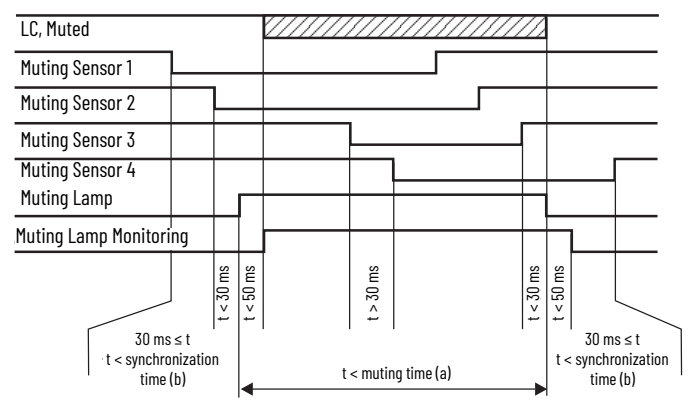

For application examples, see <u>Application Examples on page 7</u>.

#### Contact Reinforcement

If external relays or contactors are used to reinforce or multiply the contacts of the safety relays, they must be monitored by feeding back one N.C. contact of each relay/contactor into the start circuit (see <u>Figure 16 on page 10</u>).

### **Operation Mode 6, 7, 8, 9: Stepping Operation**

Application (for example, for presses) with manual operation and automatic start

- Maximum three light curtains
- LC2 and LC3 always with manual start

Setting functions:

- 1, 2, or 3 steps
- Two different start sequences
- Two ways of monitoring the machine contact
- Number of steps that are fixed or settable with keyswitch

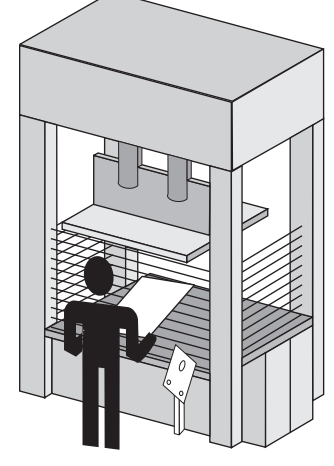

Stepping operation enables automatic restart of a machine (Press) after a certain number of accesses into the protected area of the first LC. This Operation consists of start sequence and normal sequence.

#### **Stepping Operation**

|      |   |                                                                           | Swite    | ch 10: | Numb | er of S | Steps    |
|------|---|---------------------------------------------------------------------------|----------|--------|------|---------|----------|
|      |   |                                                                           | 0        | 1      | 2    | 3       | 49       |
|      | 6 | Stepping Operation, Contact Type 1,<br>Start Sequence: Stepping and Start | vitch    |        |      |         | 5)       |
| ch 1 | 7 | Stepping Operation, Contact Type 2,<br>Start Sequence: Stepping and Start | y keysv  | eb     | teb  | tep     | d (fault |
| Swit | 8 | Stepping Operation, Contact Type 1,<br>Start Sequence: Start and Stepping | stable b | 1 st   | 2 si | 3 S     | t allowe |
|      | 9 | Stepping Operation, Contact Type 2,<br>Start Sequence: Start and Stepping | Selec    |        |      |         | No       |

#### Start Sequence

To enable the machine at startup on stepping operation 2, different start sequences can be chosen:

- 1. The required number of interruptions of the LC must be completed and then the Start button must be pressed.
- 2. The Start button is pressed first, and after that the required number of interruptions must be completed.

A flashing lamp (terminal 48) signals the request to start the operation (for example, two steps according to the following diagrams). A continuous light on a lamp (terminal 58) signals the request to press the Start button. After finishing the starting sequence correctly, the lamps go off and the contact K1 and K2 close.

#### Figure 6 - Start Sequence: Two Steps and Start Button

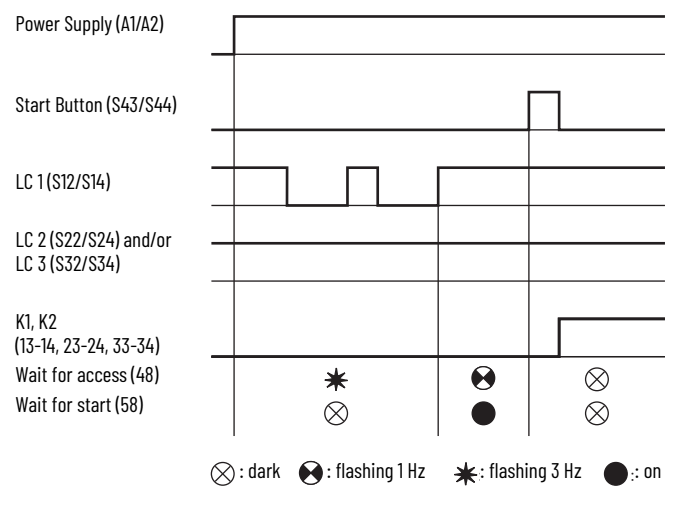

#### Figure 7 - Start Sequence: Start Button and Two Steps

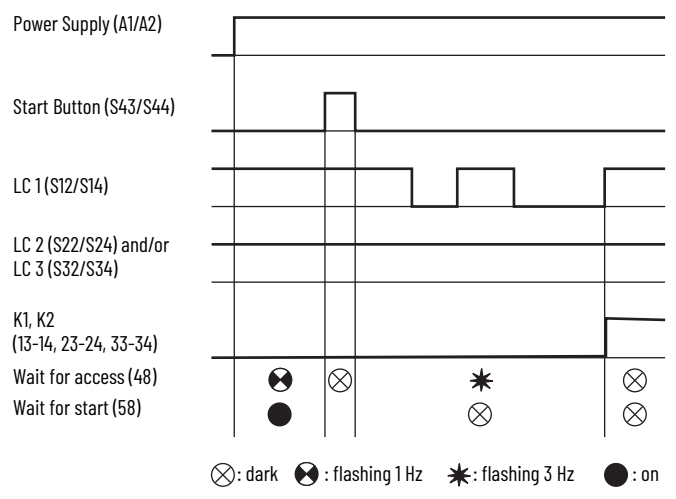

#### Normal Sequence

A correct starting sequence is necessary to run the normal operating sequence. In the normal operating sequence, the machine movement is signaled to the light curtain by opening and closing of the machine contact. The output contacts of the MSR22LM safety relay are opened when the machine contact opens. After that, the operator must interrupt the LC for the required number of times to start again the machine operation. All necessary steps must be completed within 30 s. The demand to access is indicated on fast flashing (3 Hz) output 48. When the required number of interruptions on the LC is completed, the lamp goes off and the contacts K1 and K2 close.

#### Machine Contact

A machine contact must be connected to terminals S41 and S42 of the MSR22LM safety relay. It opens and closes depending on the machine movement.

#### Monitoring of the Machine Contact

Two ways of monitoring are selectable:

Mode 1

In this mode, the access to the LC must only be done when the machine contact has been opened and closed again. An exception is when the access is done while the contact is open and continues while the contact closes.

Mode 2

In this mode, the accesses are accepted already when the machine contact is open. The machine is only enabled when all accesses are completed and the machine contact is closed again.

#### Figure 8 - Application: Presses with Normal to Fast Movement

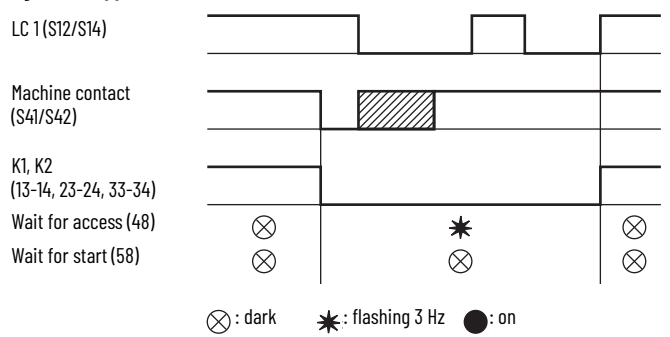

Forbidden Access into the Light Curtain

On forbidden access, the lamp (on terminal 58) shows symmetric flashing.

#### Figure 9 - Application: Presses with Slow Movement

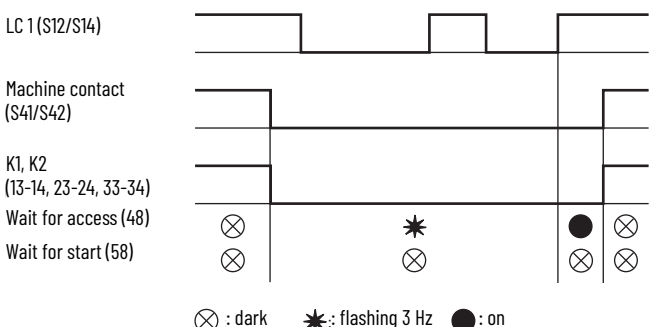

The lamp on terminal 48 flashes with code 1. After finishing the access, the lamp on terminal 58 returns to permanent light and signals that the machine can be started with the Start button.

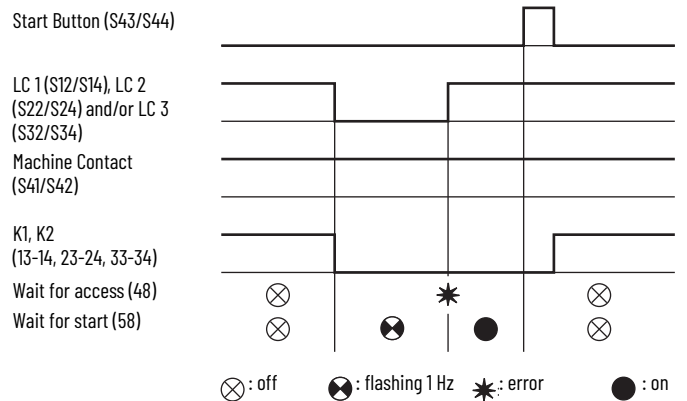

## **Application Examples**

### **Operation Mode 0, 1: Protective Operation**

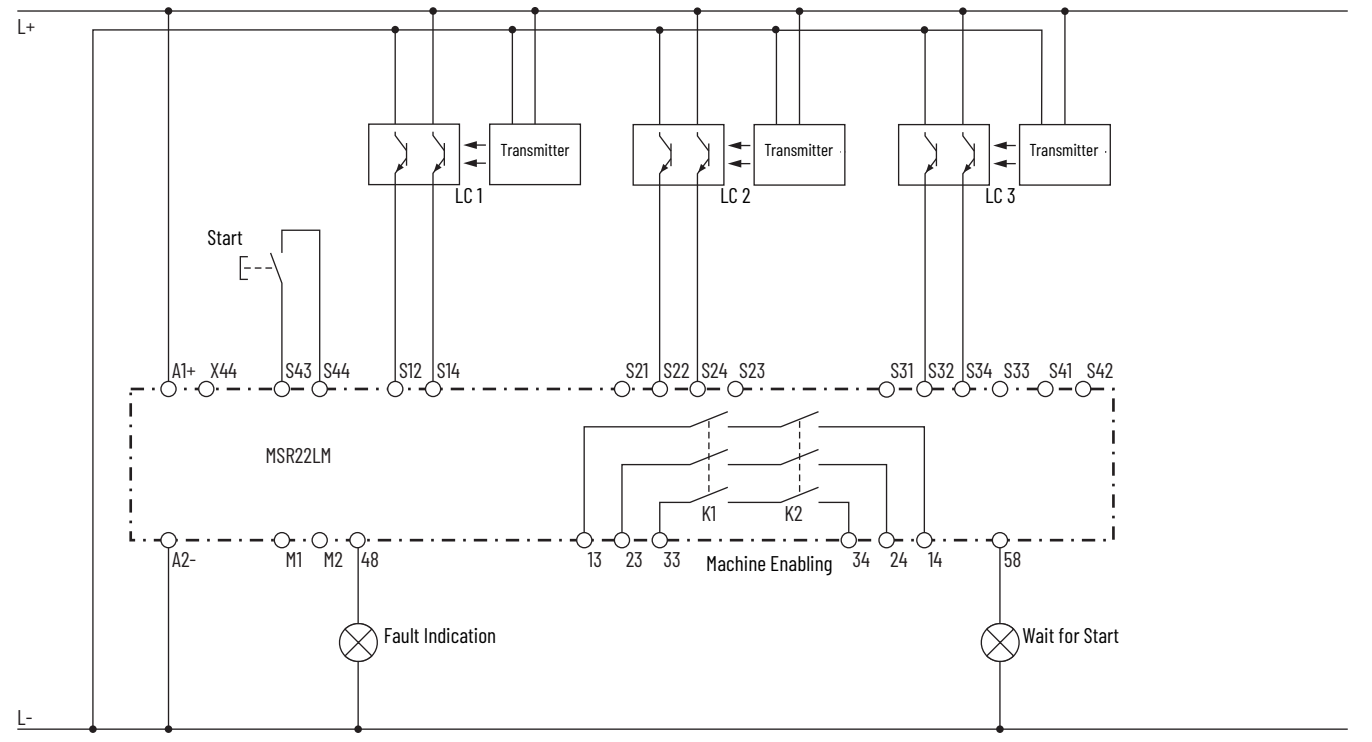

Figure 10 - Protective Operation with Three Light Curtains, Manual or Auto Start, Setting Without Feedback Input

Figure 11 - Protective Operation With Three Light Curtains, Manual or Auto Start, Setting With Feedback Input

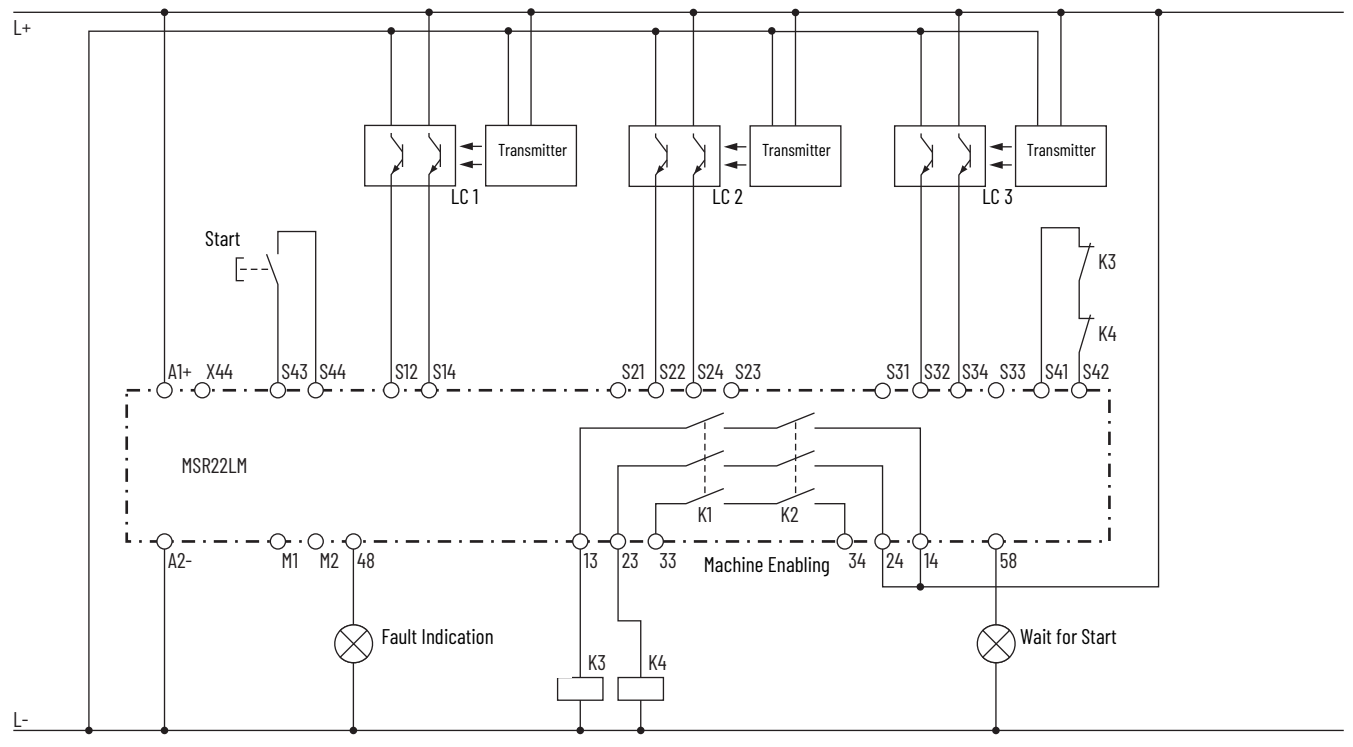

### Operation Mode 2, 3, 4, 5: Protective Operation With Muting

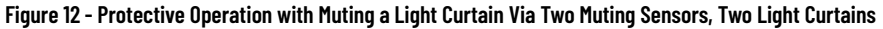

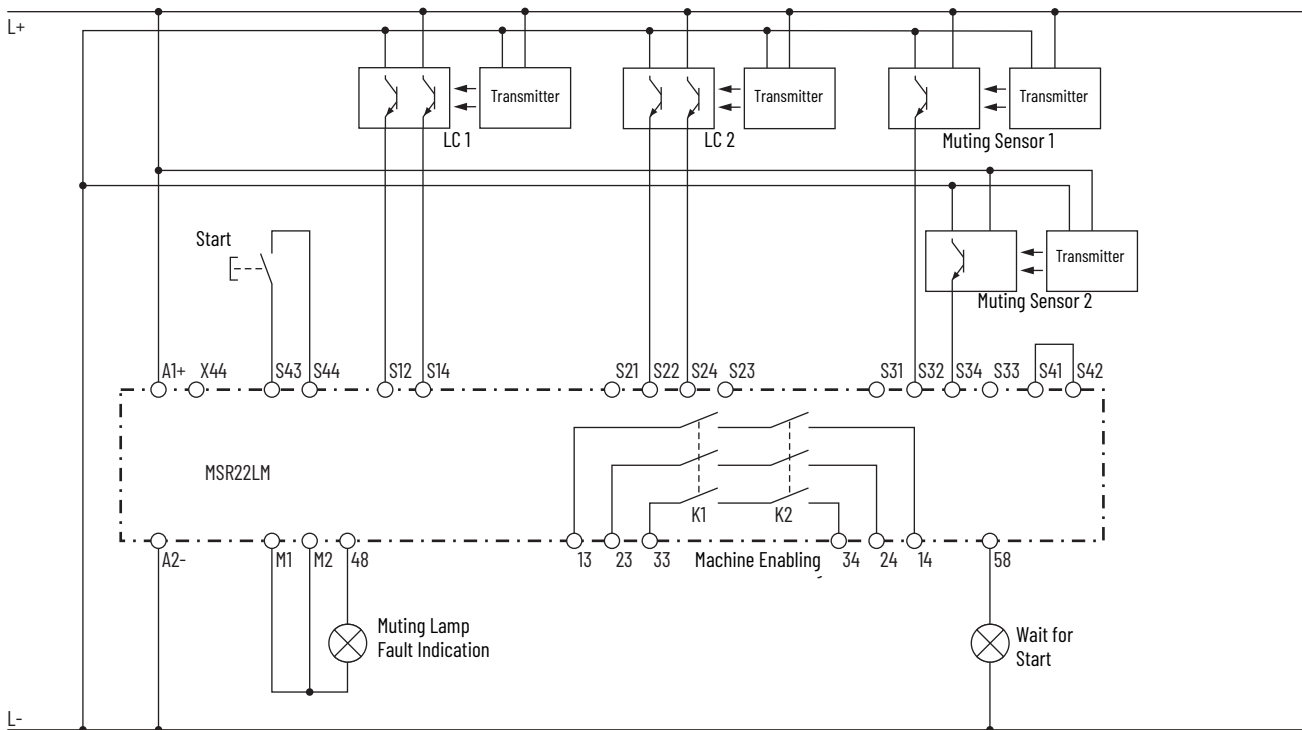

Figure 13 - Protective Operation with Muting, One Light Curtain, Four Muting Sensors

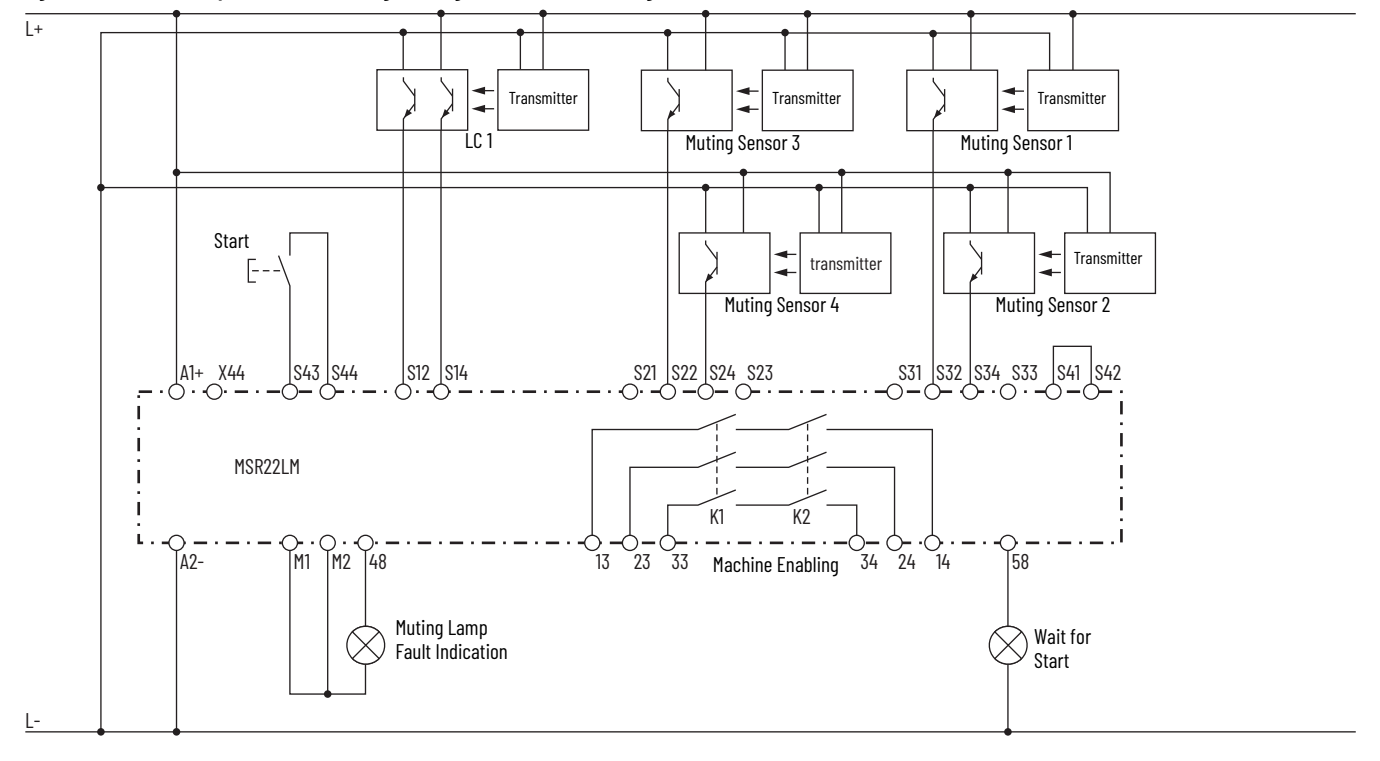

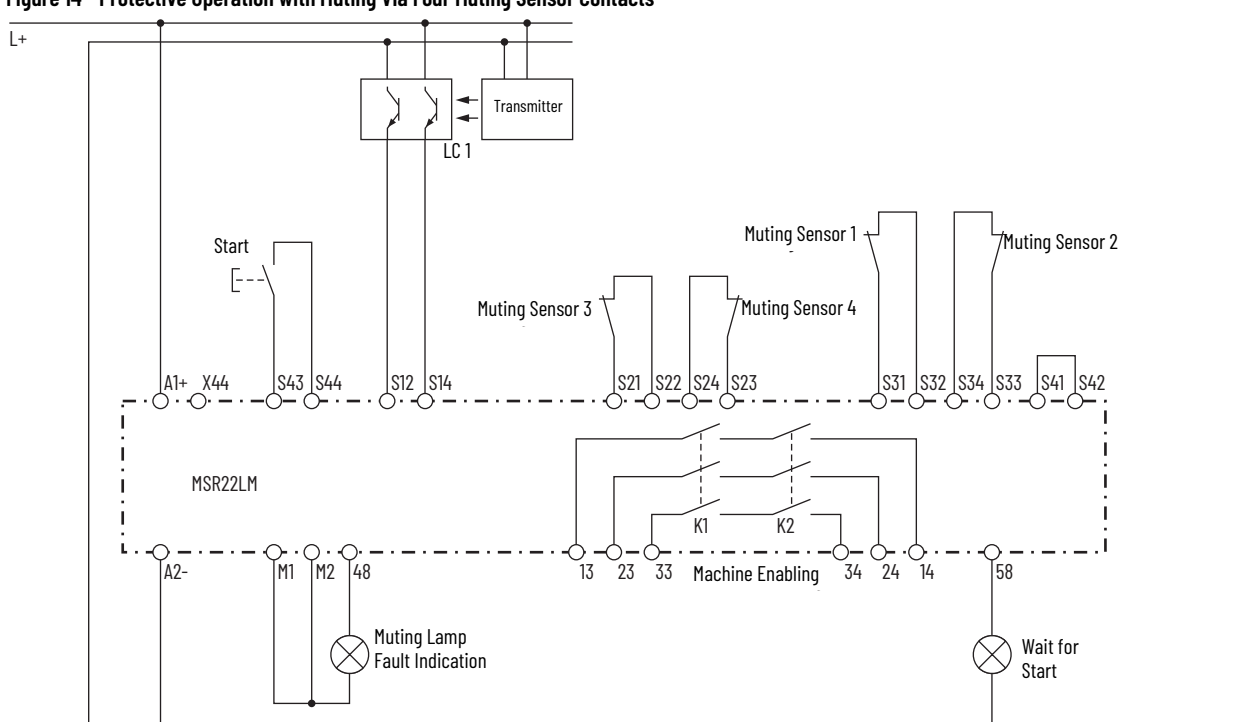

Figure 14 - Protective Operation with Muting Via Four Muting Sensor Contacts

## **Operation Mode 6, 7, 8: Stepping Operation**

Figure 15 - Stepping Operation with Three Light Curtains

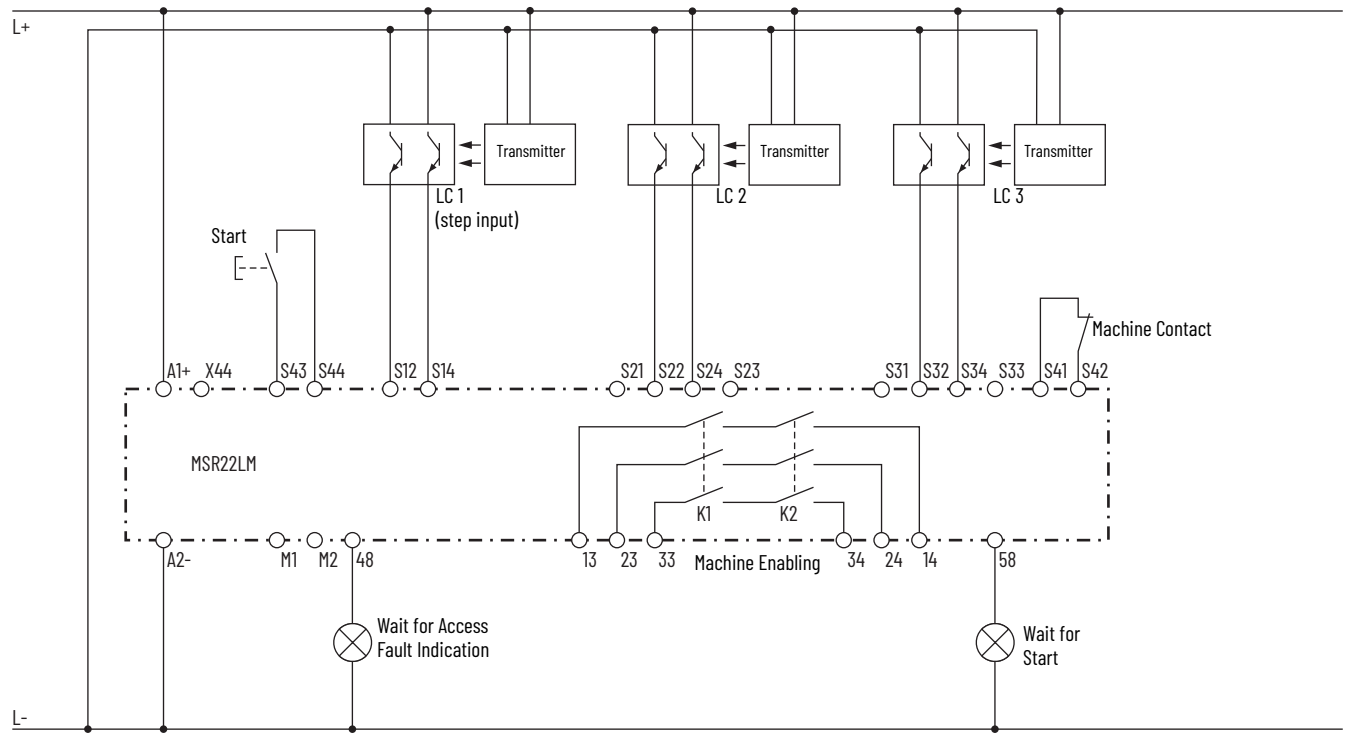

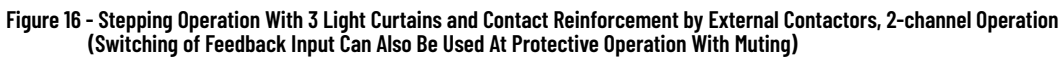

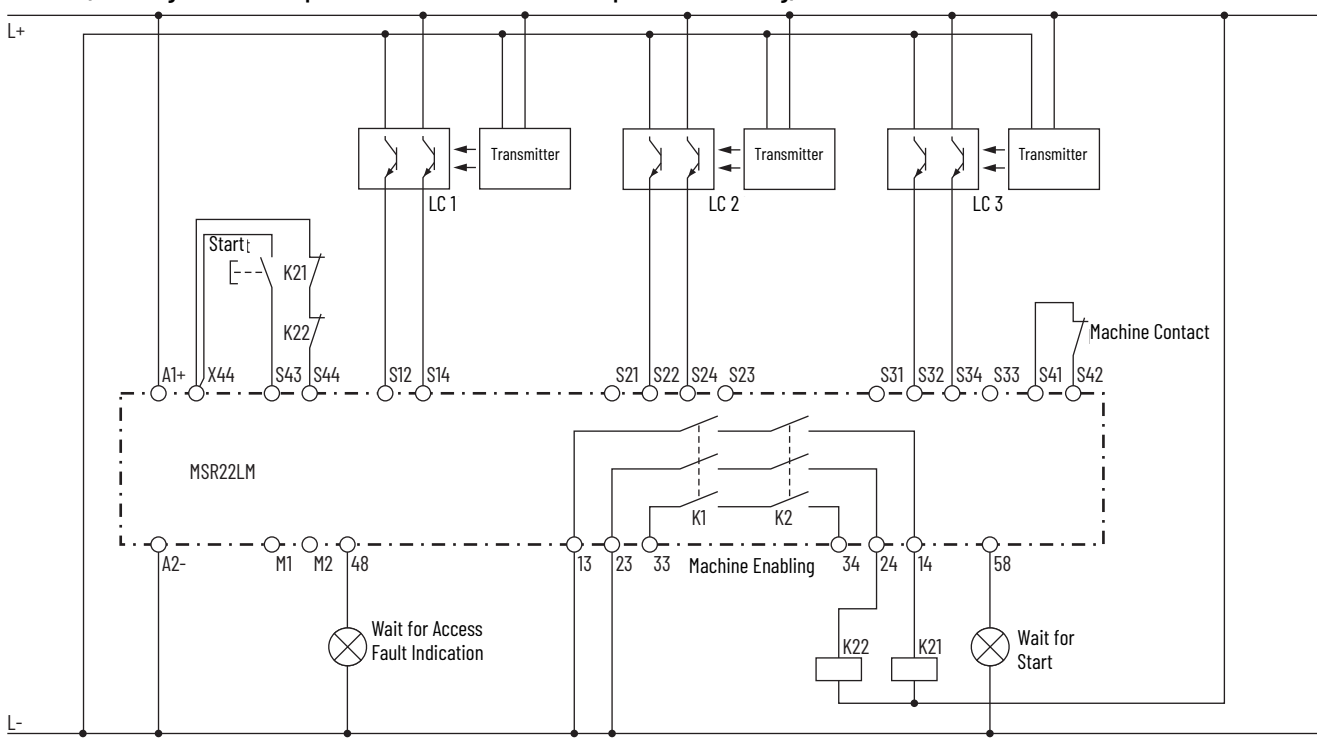

The feedback circuit of the external relays is only tested when the module is started by pressing the push button. When using this circuit, the safe function has to be tested in regular intervals. This can be done by interrupting a light curtain so that a reset requires activation of the Start button. Activation of the module is only possible when all external relays are de-energized.

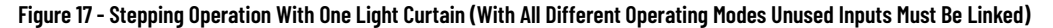

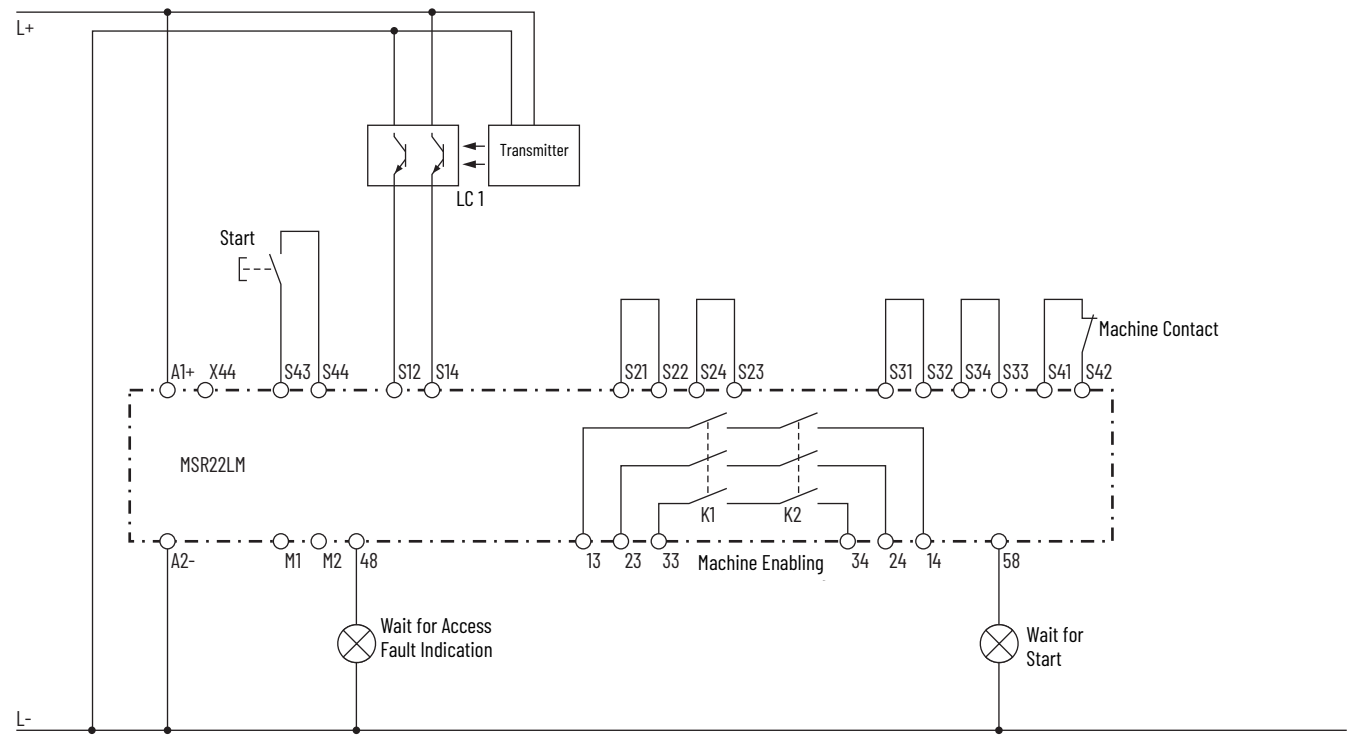

### Operation Mode 6, 7, 8, 9: Stepping Operation With Keyswitch

Application (for example, for presses) with changing number of accesses

• Selection with keyswitch: 1, 2, or 3 steps

#### **Enable New Setting**

A changed number of steps is only recognized at standstill (K1 and K2 open).

A failure indication 3 on the lamp (terminal 48) signals the new number of steps. Pressing the Start button restarts the unit. After that, the normal start sequence complete switch Start button and number of accesses must be completed to enable the machine with the new number of steps.

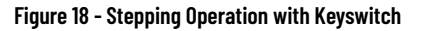

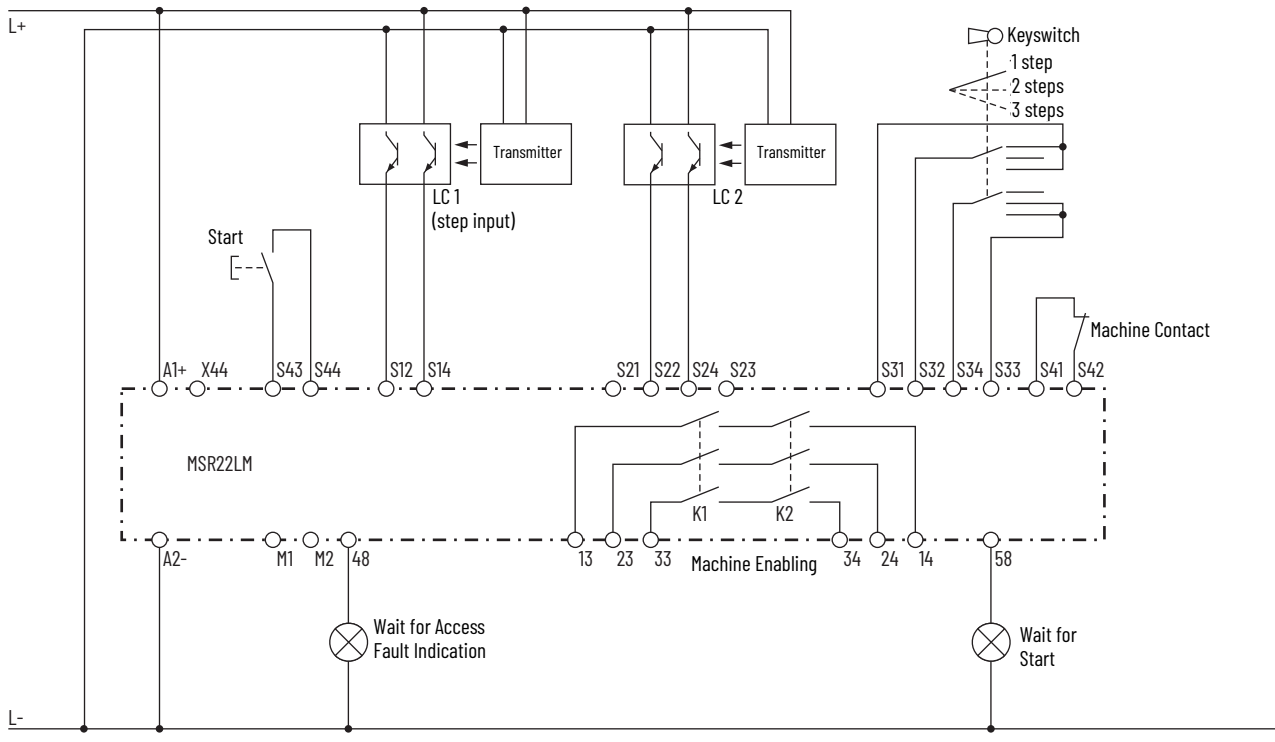

## Troubleshooting

When a failure is detected the relays K1, K2 are de-energized. Different flashing codes on the status indicators run 1 and run 2 indicate the different failures. The failures are split into two groups:

• Failure group 1: System failure

On occurrence of such a failure, the unit locks out and shows the failure code, the module can only be reset by switching the unit off and on again. These failures are only indicated on status indicator run 1 and/or run 2. Simultaneously, two different codes can be indicated on the two status indicators. The outputs (48 and 58) are always off in this state.

• Failure group 2: Function failure

These failure codes are only displayed on status indicator run 1 and output 48 while status indicator run 2 remains on permanently. The relays K1, K2 are deenergized in this state, the module is still active and the relays can be activated by pressing the Start button after the failure has been removed.

| Tahlo 4 - S  | vetom Failuro. | Indicated Only | on Status   | Indicator <b>R</b> | un 1 and/or Run 2)         |
|--------------|----------------|----------------|-------------|--------------------|----------------------------|
| I dule 4 - S | ystein ranure. | mulcaleu om    | y un status | IIIUICALUI N       | un i anu/oi kun 2 <b>)</b> |

| No. <sup>(1)</sup> | Description                                    | Measures and notes                                                                                                    |
|--------------------|------------------------------------------------|----------------------------------------------------------------------------------------------------|
| 0                  | Internal failure<br>(status indicators<br>off) | If both status indicators are off, the relay is defective and has to be sent back for examination.                                                                                                  |
| 5                  | Faulty setting                                 | <ol> <li>The switches on both channels are not identically.</li> <li>The selected setting is not allowed.</li> </ol>                                                                                |
| 6                  | Undervoltage<br>detection                      | Left status indicator is flashing when the voltage drops<br>under the allowed level (< approx. 0.85 UN). After returned to<br>normal, a reset is made (similar to power up of the unit).            |
| U                  | Overvoltage<br>detection                       | The right status indicator is flashing when the voltage rises over the allowed level of > approx. 1.15 UN + 5% residual ripple.                                                                     |
| 7                  | Input failure                                  | <ol> <li>A short circuit occurred on the start button or machine<br/>contact input.</li> <li>Both signals of one LC are not identically (short circuit,<br/>broken wire of defective LC)</li> </ol> |
| 8                  | Failure on output<br>contacts K1, K2           | Check the output K1, K2 circuit and contact current, the relay has to be repaired.                                                                                                    |
| 9, 10, 11          | Internal failure                               | Try to evaluate the circumstances that led to this fault and check with the supplier or manufacturer.                                                                                               |
| 12, 13             | Internal failure                               | The relay has to be repaired.                                                                                                    |

(1) Number of flash pulses in a series.

Table 5 - Function Failure: Indication on Status Indicator Run 1 and Output 48

| No. <sup>(1)</sup> | Description                                             | Measures and notes                                                                                                    |
|--------------------|---------------------------------------------------------|----------------------------------------------------------------------------------------------------|
| 1                  | LC failure                                              | <ol> <li>One LC has been interrupted.</li> <li>All LC inputs that are not used must be bridged:<br/>LC 2: S2I-S22, S23-S24<br/>LC 3: S3I-S32, S33-S34</li> </ol>                                                                                                    |
| 2                  | Failure on Start<br>button                              | <ol> <li>During startup of the unit and initializing, the Start button<br/>must not be pressed.</li> <li>The Start button must not be pressed longer than 3<br/>seconds.</li> </ol>                                                                                                    |
|                    | Protective<br>operation failure in<br>feed back circuit | An operating mode with feedback circuit is selected and the<br>circuit that is connected to S41-S42 is not closed before<br>activation of K1, K2.                                                                                                    |
| 3                  | Stepping operation<br>contact failure                   | <ol> <li>The machine contact is not closed in initial position<br/>(waiting for start).</li> <li>With contact type 1, the machine contact was not closed<br/>at the end of the required first interruption of the light<br/>curtain.</li> </ol>                                                                    |
|                    | Muting failure<br>(blocked LC)                          | The selected maximum muting time had been exceeded (muting lamp on).                                                                                                    |
| 4                  | Muting failure<br>(lamp)                                | <ol> <li>The muting lamp is not connected between terminals 48<br/>and M1 and M2.</li> <li>The necessary bridge is not connected between terminal<br/>S41-S42.</li> <li>The muting lamp is defective.</li> <li>The measuring circuit for the muting lamp is defective,<br/>the unit has to be repaired.</li> </ol> |
| 5                  | Stepping operation<br>(key failure)                     | Both contacts of the keyswitch to select the number of steps are open                                                                                                    |
| (1) Numb           | er of flash pulses in a se                              | eries.                                                                                                    |

#### **Table 6 - Status Indication**

#### Status indicator run 1 and output 48 are flashing fast with 3 Hz

| Muting operation:<br>Override possible | Minimum one muting sensor is active, LC 1 is interrupted, and the<br>Start button is pressed. After 3 seconds with an activated Start<br>button, the override is started for maximum 12 seconds. |
|----------------------------------------|----------------------------------------------------------------------------------------------------|
| Stepping operation:<br>Wait for access | The unit is waiting for the required number of interruptions of the LC so that the safety relays can be activated.                                                                               |

## **Circuit Diagrams**

#### Figure 19 - MSR22LM.03

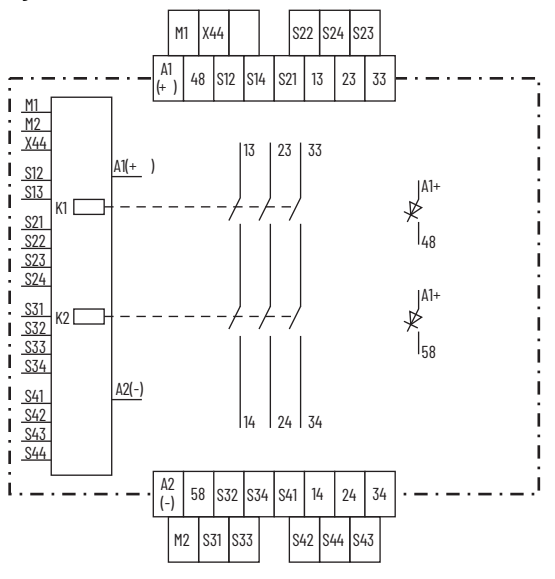

#### Figure 20 - MSR22LM.22

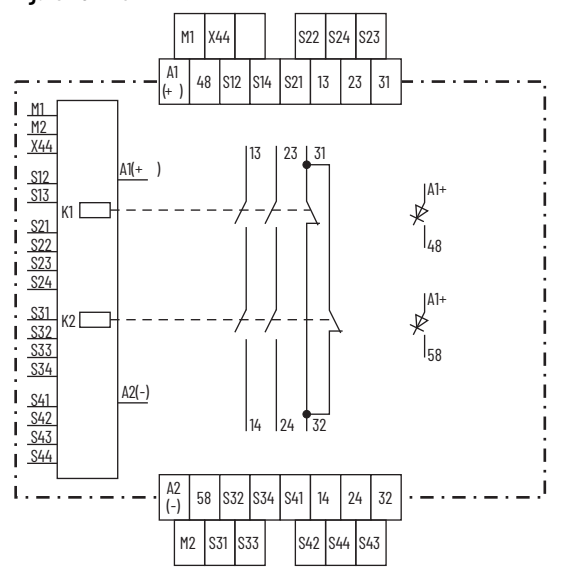

### **Connection Terminals**

| Terminal Designation                              | Signal Description                                |
|---------------------------------------------------|---------------------------------------------------|
| A1+                                               | + / L                                             |
| A2                                                | - / N                                             |
| S12, S14, S22, S24, S32, S34,<br>S42, S44, M1, M2 | Inputs                                            |
| S21, S23, S31, S33, S33, S41, S43                 | Outputs                                           |
| 13, 14, 23, 24, 33, 34                            | Forcibly guided N.O. contacts for release circuit |
| 31, 32                                            | Forcibly guided N.C. contacts for release circuit |
| 48, 58                                            | Semiconductor monitoring output                   |
| Х44                                               | Free junction terminal, volt free                 |

## **Specifications**

| Attribute                                                               | Value                                                                                                    |
|-------------------------------------------------------------------------|----------------------------------------------------------------------------------------------------|
| Certifications                                                          | CE Marked for all applicable directives, cULus Listed,<br>UKCA Marked for all applicable regulations, and TÜV Certified                                                                                                    |
| Input                                                                   |                                                                                                    |
| Nominal voltage U <sub>N</sub>                                          | 24V DC                                                                                                    |
| Voltage range at max 5% residual ripple                                 | 0.851.15 UN                                                                                                    |
| Nominal consumption                                                     | 170 mA, max (no load on semiconductor outputs)                                                                                                    |
| Control voltage on S21, S23, S31, S33, S41, S43, S48, S58               | DC 23V at U <sub>N</sub>                                                                                                    |
| Control current on S12, S14, S22, S24, S32, S34, S42, S44               | Each 4.5 mA at U <sub>N</sub>                                                                                                    |
| Minimum voltage on terminals S12, S14,<br>S22, S24, S32, S34 S42, S44   | DC 16V                                                                                                    |
| Short circuit protection                                                | Internal with PTC                                                                                                    |
| Minimum current on M1, M2                                               | 25 mA with active lamp                                                                                                    |
| Output                                                                  | 1                                                                                                    |
| Contacts                                                                | 2 N.O., 1 N.C. contacts<br>The N.C. contact must only be used as monitoring contact.                                                                                                    |
| Contact type                                                            | Relay, forcibly guided                                                                                                    |
| Operate delay typ. at $\mathrm{U}_{\mathrm{N}}$                         | <ul> <li>Manual start: 50 ms, max</li> <li>Automatic start: 1.5 s, max</li> <li>Automatic restart: 55 ms, max</li> </ul>                                                                                                    |
| Release delay (reaction time)                                           | 30 ms, max (50 ms, max when failure on LC and only one input channel de-energizes)                                                                                                    |
| Output voltage                                                          | <ul> <li>250V AC</li> <li>DC: see Figure 21</li> </ul>                                                                                                    |
| Switching of low loads                                                  | ≥100 mV                                                                                                    |
| Thermal current I <sub>th</sub>                                         | 5 A                                                                                                    |
| Switching capacity                                                      | <ul> <li>To AC 15: 3 A/230V AC; IEC/EN 60947-5-1</li> <li>N.O. contact: 2 A/230V AC; IEC/EN 60947-5-1</li> <li>N.C. contact to DC 13 at 0.1 Hz: 8 A/24V DC;<br/>IEC/EN 60947-5-1</li> </ul>                                                                                                    |
| Electrical life                                                         | To AC 15 at 2 A, 230V AC: 105 switching cycles<br>IEC/EN 60947-5-1                                                                                                    |
| Permissible switching frequency                                         | 1200 switching cycles/h, max                                                                                                    |
| Short circuit strength                                                  | <ul> <li>Max fuse rating: 6 A gG / gL IEC/EN 60947-5-1</li> <li>Line circuit breaker: C 8 A</li> </ul>                                                                                                    |
| Mechanical life                                                         | 10 x 10 <sup>6</sup> switching cycles                                                                                                    |
| Semiconductor Outputs                                                   |                                                                                                    |
| Output (terminal 48 and 58)                                             | Transistors, plus-switching                                                                                                    |
| Output voltage                                                          | DC 24V, max 100 mA continuous current, max 400 mA for 0.5 s<br>internal short circuit, over temperature, and overload<br>protection                                                                                                    |
| General Data                                                            |                                                                                                    |
| Operating mode                                                          | Continuous operation                                                                                                    |
| Temperature range                                                       | <ul> <li>Operation: 050 °C (32122 °F)</li> <li>Storage: -25+85 °C (-13185 °F)</li> </ul>                                                                                                    |
| Altitude                                                                | ≤ 2000 m (6561.7 ft)                                                                                                    |
| Clearance and creepage distances Rated impulse voltage/pollution degree | 4 kV / 2 (basis insulation) IEC/EN 60664-1                                                                                                    |
| EMC                                                                     | <ul> <li>Electrostatic discharge: 8 kV (air) IEC/EN 61000-4-2 (according to test degree 3)</li> <li>HF irradiation: 80 MHZ2.7 GHz: 10V / m IEC/EN 61000-4-3</li> <li>Fast transients on wires for power supply AI-A2: 2 kV IEC/EN 61000-4-4</li> <li>On wires for signals and control: 2 kV IEC/EN 61000-4-4</li> <li>Surge voltages between wires for power supply: 1 kV IEC/EN 61000-4-5</li> <li>Between wire and ground: 2 kV IEC/EN 61000-4-5</li> <li>HF wire guided: 10V IEC/EN 61000-4-6</li> <li>Interference suppression: Limit value class A EN 55011</li> </ul> |
| Degree of protection                                                    | According to IEC/EN 61496-1, the unit has to be installed in a housing with protection degree 54.                                                                                                    |
| Housing                                                                 | IP40 IEC/EN 60529                                                                                                    |
| Terminals                                                               | IP20 IEC/EN 60529                                                                                                    |
| Housing                                                                 | Thermoplastic with VO behavior according to UL subject 94                                                                                                    |
| Vibration resistance                                                    | According to IEC/EN 61496-1:<br>Amplitude 0.35 mm IEC/EN 60068-2-6<br>Frequency 1055 Hz                                                                                                    |
| Shock resistance                                                        | <ul> <li>Acceleration: 10 g</li> <li>Impulse length: 16 ms</li> <li>Number of shocks: 1000 per axis on 3 axis</li> </ul>                                                                                                    |
| Climate resistance                                                      | 0/050/04 JEC/EN 60068-1                                                                                                    |

| Attribute              | Value                                                   |  |  |
|------------------------|---------------------------------------------------------|--|--|
| Terminal designation   | EN 50005                                                |  |  |
| Wire mounting          | Terminal screws M 3.5 Box terminal with wire protection |  |  |
| Mounting torque        | 0.8 N•m                                                 |  |  |
| Mounting               | DIN rail IEC/EN 60 715                                  |  |  |
| Weight                 | 320 g (0.71 lb)                                         |  |  |
| Dimensions             | ·                                                       |  |  |
| Width x height x denth | 45 x 84 x 121 mm (1.8 x 3.31 x 4.76 in.)                |  |  |

#### Figure 21 - Arc Limit Curve

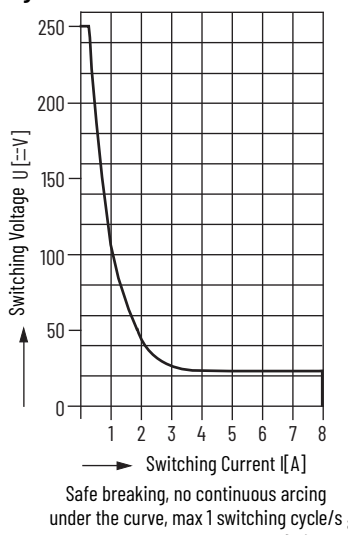

### UL Data

The safety functions were not evaluated by UL. Listing is accomplished according to requirements of Standard UL 508, "general use applications"

| Attribute                      | Value                                                                                                    |
|--------------------------------|----------------------------------------------------------------------------------------------------|
| Nominal voltage U <sub>N</sub> | DC 24V                                                                                                    |
| Ambient temperature            | 050 °C (32122 °F)                                                                                                    |
| Switching capacity             | <ul> <li>Ambient temperature 50 °C (122 °F): Pilot duty B300; 5 A, 250V AC G.P.;<br/>5 A, 24V DC</li> <li>Semiconductor outputs: 24V DC, 100 mA</li> </ul>                        |
| Wire connection                | <ul> <li>60 °C (140 °F)/ 75 °C (167 °F) copper conductors only</li> <li>AWG 20 - 12 Sol Torque 0.8 N•m (7.1 in-lb)</li> <li>AWG 20 - 14 Str Torque 0.8 N•m (7.1 in-lb)</li> </ul> |

### **Compliance with EU Directives**

Rockwell Automation herewith declares that the MSR22LM safety relay is in conformity with the provisions of the following EU directive(s) and UK regulations (including all applicable amendments), and that the respective standards and/or technical specifications have been used as a basis for this declaration.

You may obtain the EU and UK Declaration of Conformity with the standards used at <u>rok.auto/certifications</u>.

EU Directives/UK Regulations used:

- Machinery Directive / Supply of Machinery (Safety) Regulations
- EMC Directive / Electrical Equipment (Safety) Regulations
- RoHS Directive / Restriction of the Use of Certain Hazardous Substances in Electrical and Electronic Equipment Regulations

## Notes:

## Notes:

# **Rockwell Automation Support**

Use these resources to access support information.

| Technical Support Center                         | Find help with how-to videos, FAQs, chat, user forums, Knowledgebase, and product notification updates. | rok.auto/support      |
|--------------------------------------------------|----------------------------------------------------------------------------------------------------|-----------------------|
| Local Technical Support Phone Numbers            | Locate the telephone number for your country.                                                           | rok.auto/phonesupport |
| Technical Documentation Center                   | Quickly access and download technical specifications, installation instructions, and user manuals.      | rok.auto/techdocs     |
| Literature Library                               | Find installation instructions, manuals, brochures, and technical data publications.                    | rok.auto/literature   |
| Product Compatibility and Download Center (PCDC) | Download firmware, associated files (such as AOP, EDS, and DTM), and access product release notes.      | rok.auto/pcdc         |

## **Documentation Feedback**

Your comments help us serve your documentation needs better. If you have any suggestions on how to improve our content, complete the form at rok.auto/docfeedback.

## Waste Electrical and Electronic Equipment (WEEE)

At the end of life, this equipment should be collected separately from any unsorted municipal waste.

Rockwell Automation maintains current product environmental compliance information on its website at rok.auto/pec.

Rockwell Otomasyon Ticaret A.Ş. Kar Plaza İş Merkezi E Blok Kat:6 34752 İçerenköy, İstanbul, Tel: +90 (216) 5698400 EEE Yönetmeliğine Uygundur

Connect with us. 👍 🞯 in 😏

rockwellautomation.com -

– expanding human possibility<sup>®</sup>

AMERICAS: Rockwell Automation, 1201 South Second Street, Milwaukee, WI 53204-2496 USA, Tel: (1) 414.382.2000, Fax: (1) 414.382.4444 EUROPE/MIDDLE EAST/AFRICA: Rockwell Automation NV, Pegasus Park, De Kleetlaan 12a, 1831 Diegem, Belgium, Tel: (32) 2 663 0600, Fax: (32) 2 663 0640 ASIA PACIFIC: Rockwell Automation, Level 14, Core F, Cyberport 3, 100 Cyberport Road, Hong Kong, Tel: (852) 2887 4788, Fax: (852) 2508 1846 UNITED KINGDOM: Rockwell Automation Ltd. Pitfield, Kiln Farm Milton Keynes, MK11 3DR, United Kingdom, Tel: (44)(1908) 838-800, Fax: (44)(1908) 261-917

Allen-Bradley, expanding human possibility, Guardmaster, and Rockwell Automation are trademarks of Rockwell Automation, Inc. Trademarks not belonging to Rockwell Automation are property of their respective companies.

Publication 440R-IN083A-EN-P - April 2023 | Supersedes Publication MINOTR-IN035A-MU-P - November 2015 Copyright © 2023 Rockwell Automation, Inc. All rights reserved. Printed in the U.S.A.